47. COURSE 19.2.2019 Wiesbaden

State of the Art und Blick ins Labor

#### Agenda

# Kompatible Software gestern und heute

# Automatisch File Transfer starten

# Wer ist Lattwein ?

- Seit 1973 erstellt Lattwein Software vom Anwender für Anwender
- CPG Unsere Programme von 1973 laufen heute noch Source Code kompatibel.
- CPG war und ist : Der einfache Weg . . .
- ► Heute interaktiv mit **QPG** eine Weiterentwicklung für moderne Programmierung
- Über 3270 zu Browser Anwendung und CPG5 NetPage
- Mit **CPGXML**: Mainframe für die heterogene Welt geöffnet.
- Mit CPGJDBC Zugriffe vom Mainframe auf Datenbanken anderer Plattformen
  - ► Auch MS Excel, .txt Files, MYSQL, Oracle, . . .
- Vom Mainframe auf anderen Plattformen arbeiten mit CPGShell

- Java >= Version 8 unterstützt keine ODBC Bridge mehr
- In Java Version 7 war dies noch Standard
- Oracle hat als Nachfolger von SUN die Weiterentwicklung von Java übernommen
- Leider entfallen hier und da Funktionen, die man früher verwendet hat.

- Wird nun ein Server oder auch Desktop Rechner ersetzt, so kann es vorkommen, dass
- Software, die bisher einwandfrei funktionierte, fehlerhaft läuft
- Oder schlimmstenfalls gar nicht mehr läuft.
- Was kann in einem solchen Fall unternehmen?

► Gooooooglefragen.

#### Removal of JDBC ODBC bridge in java 8

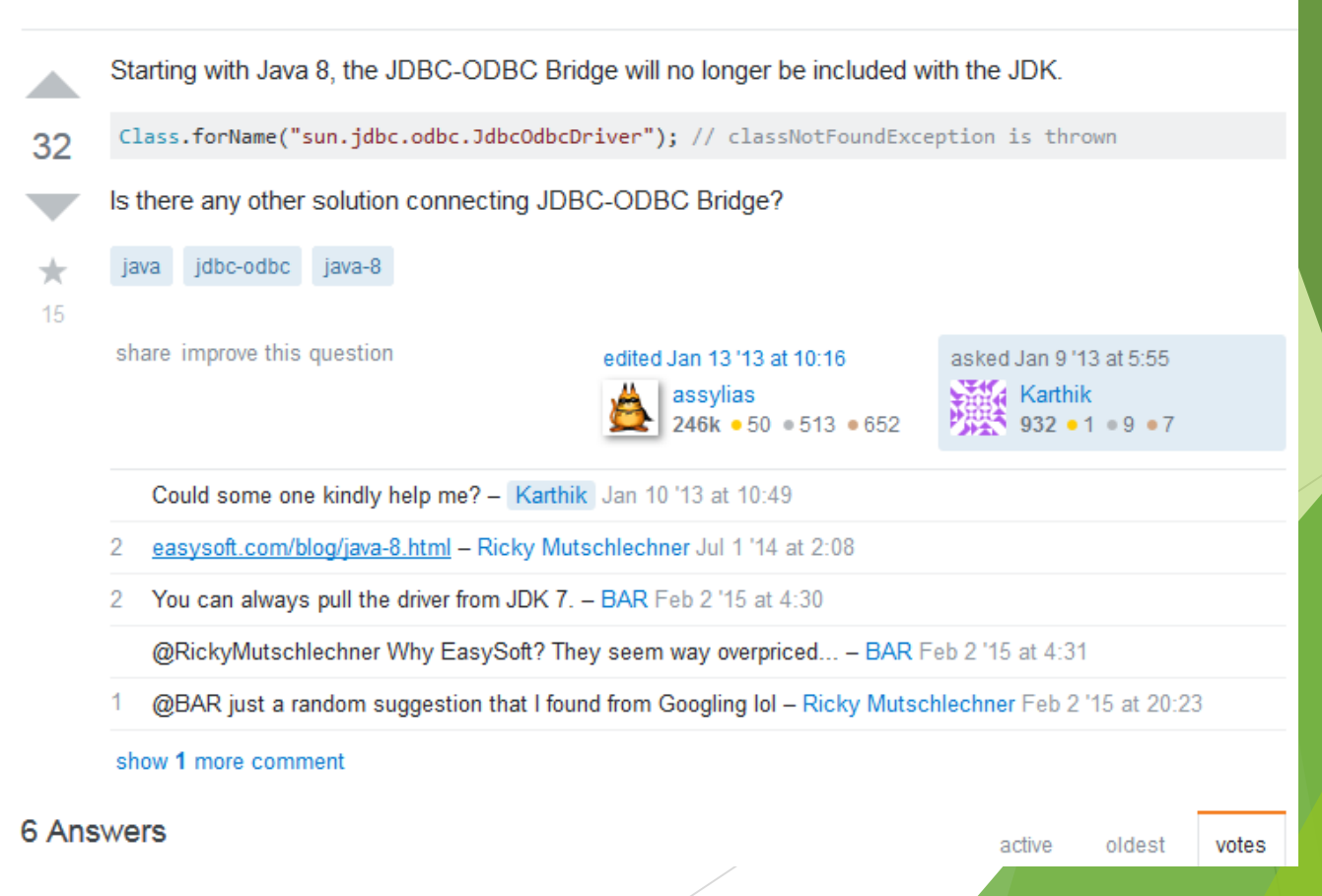

Weitersuchen

18

Können wir noch verwenden JDBC-ODBC-Bridge in java 8 auch, nur Folgen Sie dieses einfache Rezept:

- 1. Download JDK 7 oder JRE 7.
- 2. Springen JRE\lib-Ordner und finden Sie die rt.jar
- Entpacken (wenn du WinRAR oder 7zip installiert haben) oder Sie können es umbenennen rt.zip und entpacken Sie es.
- Kopie sun\jdbc und sun\security\action Ordner aus, halten Sie die Ordner-Struktur. D. H., Sie sollte die Ordnerstruktur wie folgt Aussehen:

Sun --> Security --> Action --> JDBC

- 5. Öffnen Sie ein CMD-Fenster. Gehen Sie zu dem Ordner, Sonne Ordner. Führen Sie den Befehl: jar -cvf jdbc.jar sun
- 6. Der obige Befehl erzeugt eine Datei namens jdbc.jar
- 7. Kopieren JDBC.jar zu Ihrer JDK8 oder JRE8 1ib Ordner. Wenn das nicht funktioniert, versuchen Sie die 1ib\ext Ordner.
- Kopieren jdbcodbc.dll von JRE\bin Ihrer JRE 7 installation JRE\bin Ihrer JRE 8 installation.
- 9. Starten Sie Ihren JVM.

So aktivieren Sie die JDBC-ODBC-Brücke für JDK 8

#### Java und Jdbc-Odbc Bridge

- Ein JDK oder JRE Java Version 7 herunterladen und installieren.
- Achtung: es gibt sowohl eine 32 Bit als auch eine 64 Bit Version.
- Für das aktuelle Java 8 die entsprechende 32/64 Bitversion installieren
- Im Ordner C:\Programme\Java\jre7\lib die Datei rt.jar suchen und entpacken z.B. nach D:\Temp64\rt oder bei 32 Bit Zielsystem aus C:\Programme(X86)\Java\jre7\lib die Datei rt.jar nach D:\Temp32\rt entpacken.

- Aus D:\Temp64\rt\lib\den Pfad: sun\security\action in z.B. D:\jdbc kopieren.
- Ebenfalls den Pfad sun\jdbc in den Pfad D:\jdbc\sun kopieren.
- Aus einem JDK ( 32/64Bit) im Pfad d:\jdbc den Befehl :

#### ► jar -cvf jdbc.jar sun

- Ausführen, es wird die Datei jdbc.jar mit der Verzeichnisstruktur /sun/jdbc und sun/security/action erstellt.
- Die Jar Datei muss im Classpath angegeben werden.

Jetzt bleibt nur noch die Aufgabe, die jdbcodbc.dll aus dem Ordner C:\Programme\Java\jre7\bin nach C:\Programme\Java\jre1.8.0\_191\bin zu kopieren (64 Bit) oder:

Die jdbc.odbc.dll aus dem Ordner C:\Programme(X86)\Java\jre7\bin nach C:\Programme(X86)\Java\jre1.8.0\_191\bin zu kopieren (32 Bit)

Achtung: 32 Bit ist **nicht** kompatibel zu 64 Bit Umgebung und umgekehrt!

**Die .bat Datei wird um die Set Classpath Zeile (32 Bit) erweitert:** 

```
cd cpgjdbc
cd pc_install
Set Classpath=c:\Program Files (x86)\Java\jre1.8.0_191\lib\jdbc.jar;%classpath%
"C:\Program Files (x86)\Java\jre1.8.0_191\bin"..\java.exe CPGJDBC
PAUSE
```

► 64Bit entsprechend:

```
cd cpgjdbc
cd pc_install
Set Classpath=c:\Program\Java\jre1.8.0_191\lib\jdbc.jar;%classpath%
"C:\Program Files\Java\jre1.8.0_191\bin"..\java.exe CPGJDBC
PAUSE
```

# Ein weiteres Beispiel: Swing Application Framework in Netbeans

| PowerList2PDF - NetBeans IDE 7.4                                                 |                                                                                                    |                                                                                                    | -             | - 6 8           |                             |    |
|----------------------------------------------------------------------------------|----------------------------------------------------------------------------------------------------|----------------------------------------------------------------------------------------------------|---------------|-----------------|-----------------------------|----|
| File Edit View Navigste Source Refactor Run Debug Profile Team Tools Window Help |                                                                                                    |                                                                                                    | Q Search      | (Ctrl+I)        |                             |    |
| Londry                                                                           | at 300 App jana a Deventiations and De PowerLast 500 New jana a<br>Reserve Applier and Application Framework has been discontinued.<br>Please, use NelfBeen 70 B you want to use this framework.<br>Com | Sing Cotainer     Outron II     Outron III     Outron II     Outron III     Outron II     Outron II     Outro | discontinued. |                 |                             |    |
|                                                                                  |                                                                                                    | Please,                                                                                                    | use NetBea    | ns 7.0 if you v | vant to use this framework. | OK |

- Mit zunehmender Vernetzung von Systemwelten müssen Dateien aus verschiedenen Anwendungen zum z/VSE übertragen werden und dort in bestehende Prozesse eingebunden werden.
- Das kann man manuell durchführen.
- Oder und besser automatisch.

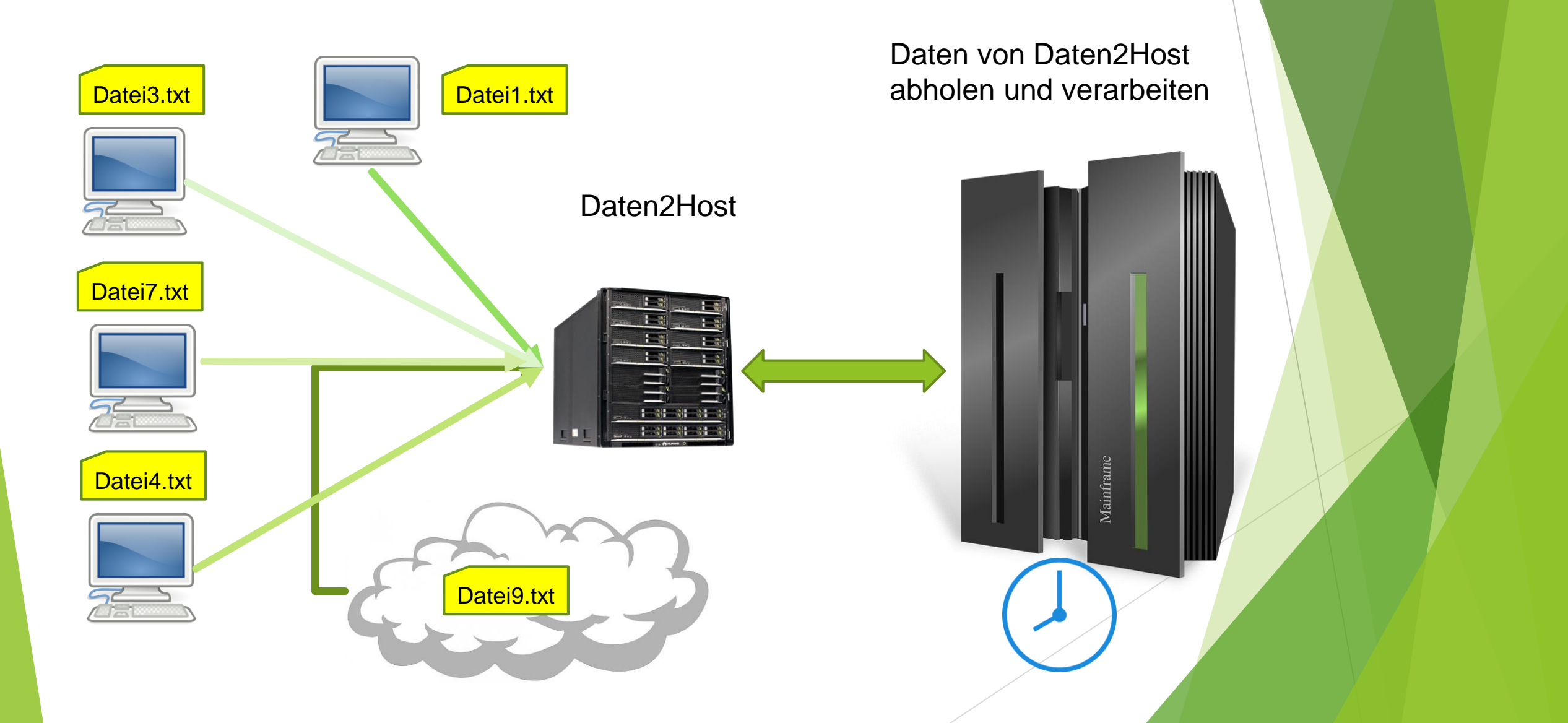

PC Anwendungen schreiben Dateien auf einen Server in ein Verzeichnis /Daten2Host.

Zunächst muss dem Host eine Liste der verfügbaren Dateien übertragen werden. Etwa das Ergebnis von: dir \ Daten2Host.

Die erste Zeile sollte den Dateinamen enthalten. Falls dies nicht der Fall ist kann eine kleine Bat Prozedur dies realisieren.

Im IIS muss eine FTP Site angelegt werden mit dem virtuellen Verzeichnis Daten2Host.

|                                                                                                    | ▶ NetMask ▶ Daten2Host ▶                            |
|----------------------------------------------------------------------------------------------------|-----------------------------------------------------|
| Datei Ansicht ?                                                                                                    |                                                     |
| Date: Ansicht ?<br>erbindungen<br>MAASSEN-9020 (LW-NET\maassen)<br>Anwendungspools<br>Anwendungspools<br>Composition<br>Composition<br>C | Filter:       • • • • • • • • • • • • • • • • • • • |

| tuelles Verze     | ichnis hinzufügen    |            | ₹<br>S    |
|-------------------|----------------------|------------|-----------|
| Sitename:         | NetMask              |            |           |
| Pfad:             | 1                    |            |           |
| <u>A</u> lias:    |                      |            |           |
| Daten2Host        |                      |            |           |
| Beispiel: Bild    | er                   |            |           |
| Physikalisch      | er Pfad:             |            |           |
| E:\Temp422        | Test                 |            |           |
| Pass-Throug       | Jh-Authentifizierung |            |           |
| <u>V</u> erbinden | als Einstellung      | gen testen |           |
|                   |                      | ОК         | Abbrechen |

- Es wäre schön, dass die Verarbeitung vom z/VSE verwaltet wird.
- Hierzu hat die Firma Lattwein GmbH eine Lösung, nämlich CPGSHELL

CPGSHELL wird im CICS ausgeführt, CPGSHBAT wird im Batch ausgeführt werden.

- Auf einem Server oder einem Arbeitsplatzrechner wird ein CPGSHELL Daemon ausgeführt. Das ist ein Listener Programm, welches auf Befehle wartet, die von CPGSHELL oder CPGSHBAT geschickt werden.
- Dabei können auch .bat Command Dateien ausgeführt werden.
- Die Consol Ausgabe kann komplett an das rufende Programm übergeben werden und auf SYSLST ausgegeben werden.

Die Namen der Files im Verzeichnis /Daten2Host auf SYSLST ausgeben mit der Command Datei ListDir.bat:

// JOB CPGSHBAT // DLBL IJSYSLS,'PRINT.FILE',0,SD // EXTENT SYSLST,PRD206,1,0,1440000,1000 ASSGN SYSLST,206 // EXEC CPGSHBAT,PARM='IPADDR=192.168.001.020:04799,MODUS=2' \$\$\$\$\$\$00C:\USERS\MAASSEN\LISTDIR.BAT /\* CLOSE SYSLST,PRINTER /&

Inhalt der ListDir.bat:

E: cd \Temp422\Test dir /B \*.txt C:

Auf SYSLST stehen die folgenden Zeilen:

```
C:\Users\maassen>E:
```

```
E:\>cd \Temp422\Test
```

```
E:\Temp422\Test>dir /B *.txt
ALLGRP.59408.txt
ALLUSR.59409.txt
CICSUSR.59408.txt
Und weit
```

PRTDUMPA.VSE422.txt UACC.59404.txt Und weitere .txt Dateien

E:\Temp422\Test>C:

- Alle Dateien sollen in eine VSAM ESDS Datei übertragen werden.
- Die Liste der .txt Files haben wir auf eine sequentielle Datei geschrieben.
- Nun auswerten und den FTP Job erstellen.
- Dazu den Dateinamen der .txt File lesen und alle Zeilen überlesen, die keinen Dateinamen enthalten.

Der FTP Job sieht dann so aus:

Ssection start \* \$\$ JOB JNM=YFTP001,DISP=D,CLASS=A \* \$\$ LST DISP=D, CLASS=V, LST=SYSLST, DEST=(\*, MAASSEN) // JOB YFTP001 EINLESEN Dateien // EXEC FTPBATCH SET IGNORERR ON SET CONSOLE NONE LOPEN LUSER HOST LPASS \*\*\*\* OPEN 192.168.001.20 USER MASTER PASS \*\*\*\*\* CD DATEN2HOST

LQUOTE SITE RECFM V LQUOTE SITE RECLF ON LQUOTE SITE LRECL 4088 get §Filenm LAPPEND Trenner/filetrenner.txt rename §Filenm Verarbeitet/§filenm Ssection next LAPPEND SFilenm LAPPEND Trenner/filetrenner.txt rename §Filenm Verarbeitet/§filenm Ssection ENDE QUIT /\* *\*&

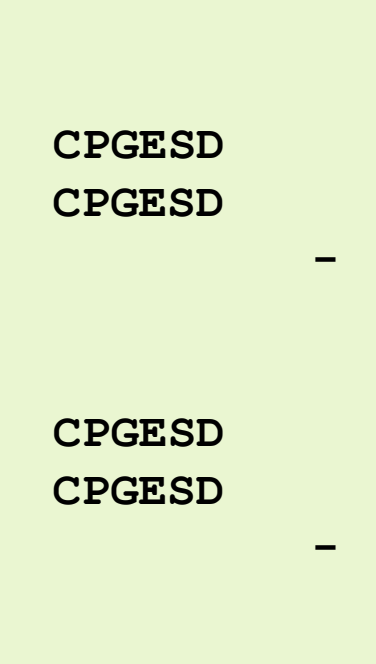

 $\Rightarrow$  Falls keine .txt File vorhanden  $\rightarrow$  diesen Job starten

```
Ssection nofile
```

```
* $$ JOB JNM=YFTP001,DISP=D,CLASS=A
```

```
* $$ LST DISP=D,CLASS=V,LST=SYSLST,DEST=(*,MAASSEN)
```

```
// JOB YFTP001 Keine Dateien vorhanden
```

```
// LOG
```

```
* Keine Dateien gefunden
```

```
/*
```

```
/&
```

```
* $$ EOJ
```

Es gibt immer eine Lösung . . .

Man muss nur die richtigen Quellen kennen

Lattwein hat Erfahrung mit Systemlösungen auf Mainframe und heterogenen Systemumgebungen

Für Online und Batch

Wenn Google keine Antwort mehr kennt . . .

Sie selber keine Lösung finden

Fragen Sie einfach bei Lattwein nach

▶ Wir helfen Ihnen gerne.